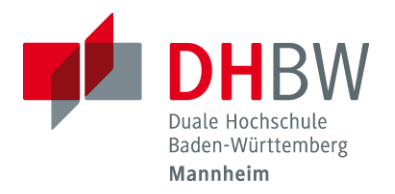

## Ändern des Initial-Kennworts

In dieser Beschreibung geht es um das Ändern des Initial-Kennworts.

Öffnen Sie die Seite <u>https://sspr.dhbw-mannheim.de</u>

| ۷                              | PWM | Password Self Service × + ~                                                                                                    | -    |
|--------------------------------|-----|----------------------------------------------------------------------------------------------------|------|
| $\leftarrow \  \  \rightarrow$ | С   | O A https://sspr.dhbw-mannheim.de/pwm/private/login                                                                                             | ☆    |
|                                |     | Melden Sie sich an<br>Password Self Service                                                                                                    |      |
|                                |     | Benutzername<br>Passwort<br>Anmelden<br>Passwort vergessen<br>Erlangen Sie erneut Zugriff auf Ihr Konto, wenn Sie das Passw<br>vergessen haben. | vort |

Geben Sie Ihre Daten ein und klicken Sie auf "Anmelden". Benötigt wird Ihr Accountname und das Initialkennwort

| Melden Sie sich an<br>Password Self Service |                                                                                      |
|---------------------------------------------|--------------------------------------------------------------------------------------|
|                                             |                                                                                      |
| s123456                                     |                                                                                      |
| ••••••                                      | ۲                                                                                    |
| Anmelden                                    |                                                                                      |
| Passwort vergessen                          | Erlangen Sie erneut Zugriff auf Ihr Konto, wenn Sie das Passwort<br>vergessen haben. |

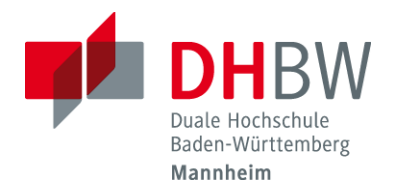

## Ändern des Initial-Kennworts

> Geben Sie nun auf Ihr gewünschtes Kennwort ein und klicken auf Passwort ändern.

| Passwort ändern<br>Password Self Service                                                                                                    |  |  |  |  |
|----------------------------------------------------------------------------------------------------|--|--|--|--|
| Das Passwort ist abgelaufen. Legen Sie jetzt ein neues Passwort fest.                                                                                                    |  |  |  |  |
| Ändern Sie Ihr Passwort. Bewahren Sie das neue Passwort sicher auf. Geben Sie das neue Passwort<br>ein und klicken Sie dann auf die Schaltfläche 'Passwort ändern'. Wenn Sie das Passwort aufschreiben<br>müssen, bewahren Sie es an einem sicheren Ort auf. Das neue Passwort muss folgende Anforderungen<br>erfüllen: |  |  |  |  |
| <ul> <li>Die Groß- und Kleinschreibung des Passworts muss beachtet werden.</li> <li>Darf kein häufiges Wort und keine häufig verwendete Zeichenfolge enthalten.</li> <li>Darf keinen Teil Ihres Namens oder Benutzernamens enthalten.</li> </ul>                                                                        |  |  |  |  |
| Neues Passwort akzeptiert, klicken Sie auf 'Passwort ändern'                                                                                                    |  |  |  |  |
| Neues Passwort 13<br>•••••••• Stärke: sicher                                                                                                    |  |  |  |  |
| Passwort bestätigen                                                                                                    |  |  |  |  |
| ▶ Passwort ändern                                                                                                    |  |  |  |  |

> Wenn die Kennwort-Änderung erfolgreich war, bekommen Sie folgendes Bild angezeigt:

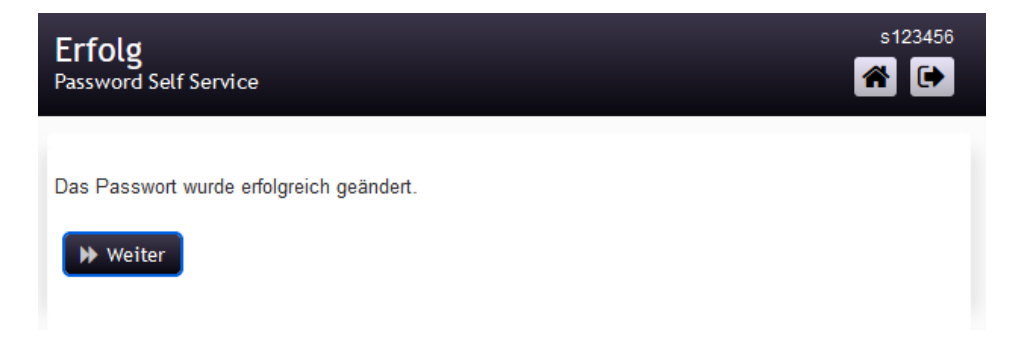

Bei Fragen oder Problemen können Sie sich gerne an die IT-Service-Hotline unter 0621 4105 1188 wenden.